## Einwahldaten

## Auftaktveranstaltung für das Klimaschutzkonzept Bergisch Gladbach 30.Mai.2022

Zoom-Meeting beitreten https://us02web.zoom.us/j/86522489217

Meeting-ID: 865 2248 9217 Schnelleinwahl mobil +496950500952,,86522489217# Deutschland +496950502596,,86522489217# Deutschland

Und so geht es:

Am einfachsten ist der Weg:

## "Zoom-Meeting beitreten, ohne die App herunterzuladen

- 1. Suchen Sie den Meeting-Einladungslink in Ihrer E-Mail- oder Kalendereinladung.
- Klicken Sie auf den <u>Beitrittslink</u>, um dem Meeting beizutreten. Im Webbrowser fordert ein Pop-up-Fenster Sie auf, die Anwendung zu öffnen oder herunterzuladen.
- 3. Klicken Sie im Pop-up-Fenster auf Cancel (Abbrechen).
- 4. Klicken Sie unten auf der Seite auf <u>Join from your browser</u> (Von Ihrem Browser beitreten). Sie werden auf eine neue Seite geleitet.
- 5. Klicken Sie auf **Allow** (Zulassen), um Zoom die Berechtigung für Mikrofon und Kamera zu geben.
- 6. Melden Sie sich für den Beitritt zum Meeting mit Ihrem Namen an.
- 7. Klicken Sie auf Join (Beitreten)."

## Oder

https://support.zoom.us/hc/de/articles/201362193-An-einem-Zoom-Meeting-teilnehmen